#### **ELECOM** <sup>ドライブレコーダー</sup> LVR-DR210F シリーズ

# ダウンロードガイド

### ■各種マニュアル

次の手順で、弊社ホームページからダウンロードしてください。

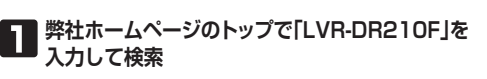

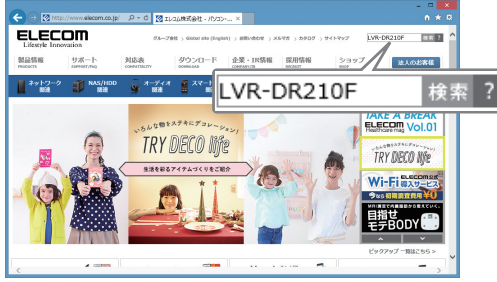

## 2 購入された型番の「マニュアル」をクリック

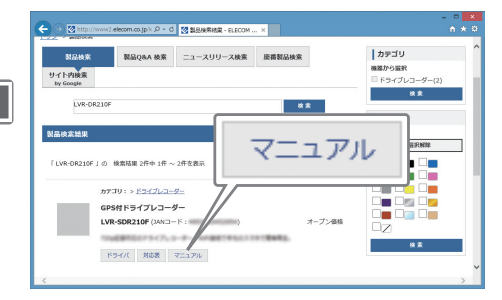

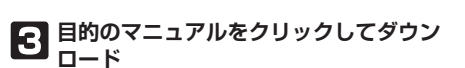

| C - C Matter://www.adecom.co.p/s /P + C Matter:/www.adecom.co.p/s /P + C | ×                                        |
|--------------------------------------------------------------------------|------------------------------------------|
| ELECOM                                                                   | glah) > 880-600 + 54475 > 8907 > 9415397 |
| 報告情報 サポート 対応表 ダウンロード<br>PRODUCTS SUPPORT/FAQ COMPATIBLITY DOWNLOAD       | »スタートアップガイド [PDF形式]                      |
| トップ > <u>リポート情報</u> > <u>オニュアル</u> > 検索検索                                | » <b>ダウンロードガイド</b> [PDF形式]               |
| マニユアル 使来相乗<br>※POF形式のファイルをご知道くにはAdobe Readerが必要です。※Adobe Reade           | <u>»ELECAM操作ガイド [PDF形式]</u>              |
| Stati LVR-SDR210F                                                        | <u>»本体操作ガイド [PDF形式]</u>                  |
|                                                                          | <u>»注記 [PDF形式]</u>                       |
|                                                                          | 2000/01/22                               |
|                                                                          |                                          |
|                                                                          | ページの先録に戻る @                              |
| a matta an an ann latanan lataran a milata a sa s                        |                                          |

※画面は『LVR-SDR210F』のものです。製品により マニュアル種別は異なります。

## 専用プレーヤー

次の手順で、弊社ホームページからダウンロードしてください。(※ダウンロードには、製品底面に記載のシリアルナンバーが必要です)

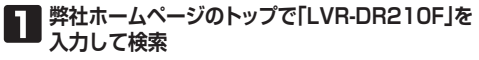

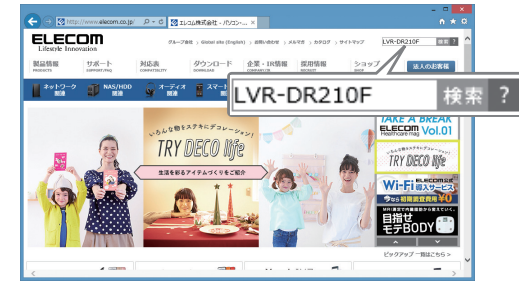

#### 「ソフトウェア使用許諾契約書」をお読みのうえ、 「許諾書に同意してダウンロード」をクリック

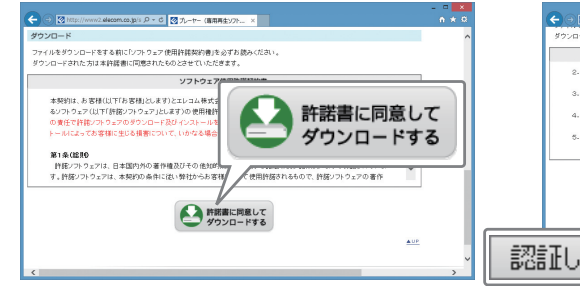

## 購入された型番の「ドライバ」をクリック

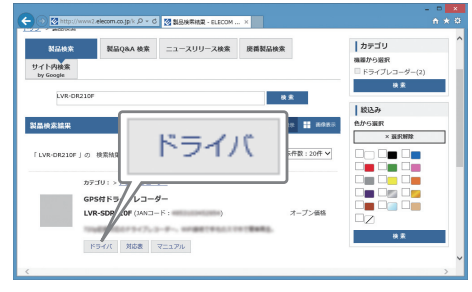

## シリアルナンバーを入力し、「認証してダウン ロード」をクリック

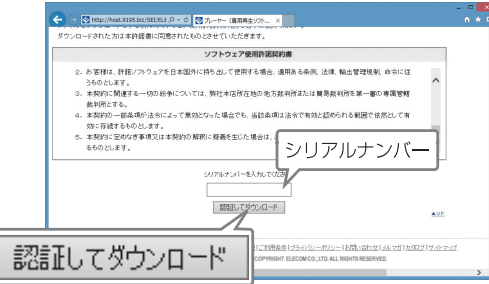

7 「フォルダーを開く」をクリック フォルダーを開く(P) EECM-109 07/0-1757 T.U.E. 27/1485(2) 1 200-1685(2) 2

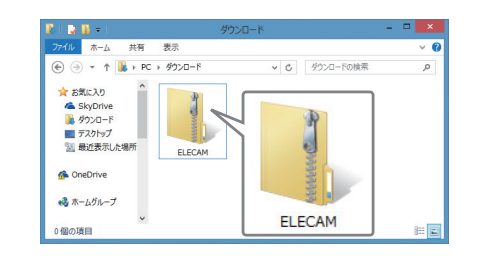

#### 3 プレーヤー(再生専用ソフト)「ELECAM」を クリック

| 🗲 🕀 🔯 http://www2.elecom.co                                                             | 10/5 月 - C 🔯 製造の分析物研究 - EL                                      | 6C ×                                        |                                                              |                          | • *            |
|-----------------------------------------------------------------------------------------|-----------------------------------------------------------------|---------------------------------------------|--------------------------------------------------------------|--------------------------|----------------|
| ELECOM<br>Likesk Innovation<br>製品情報 サポート<br>PRODUCTS SUPPORT/FAQ<br>トップ > サポート情報 > ダウンロ | 、グループ会社、Goosel site (<br>対応表 ダウンロード<br>COMPATIBLITY<br>DOWNLOAD | legloh) > 古眼+由わせ<br>全菜 + IR悟編<br>COMPANY/IR | × メルマガ > カタログ<br>採用情報<br>RECRUIT                             | > サイトマップ<br>ショップ<br>SHOP | 後期 ?<br>並入の5新籍 |
| ダウンロード 検索結果                                                                             |                                                                 |                                             |                                                              |                          |                |
|                                                                                         |                                                                 | エレコム<br>ドライバム<br>マニュア/<br>開しる。<br>お用い合わ     | エレコムサポート構築<br>ドライバのダウンロード<br>ズニュアルのダウンロード<br>製豆のあん<br>起限い会わせ |                          |                |
|                                                                                         | <u>»プレーヤー</u>                                                   | (専用再生                                       | Eソフト                                                         | <u>) Гег</u>             | ECAM           |
| トップ   企業・1                                                                              | は毎週   緑川 靖報   ご利川条件   プライバ                                      | <u>&gt;−ポUシ−</u>  お目い                       | 合わせ メルマガ                                                     | カタログ  サイトマ               | ップ             |
| http://www.elecom.co.jp/privacy/                                                        | emplatout o onwi                                                |                                             | Ne en                                                        |                          | >              |

## 「保存」をクリックしてダウンロード

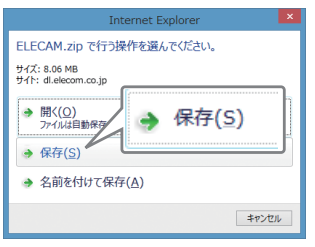

ダウンロードが開始されます。完了すると、画面下にメッ セージが表示されます。

ダウンロードしたファイルは圧縮ファイルです。展開してインス トールプログラムを実行してください。詳細は『ELECAM 操作 ガイド』の「ELECAM をインストールする」を参照してください。

> LVR-DR210F ダウンロードガイド 2017年3月第1版

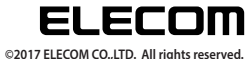